# **Enterprise - How to Setup and Manage Custom Data**

Last Modified on 04/21/2020 10:50 am CDT

### What is Custom Data?

The custom data page is used for adding information on the employee, customer, order, assignment, or contact records, which does not currently have an existing field in TempWorks Enterprise; this includes anything from equipment rental documentation to marketing statements. Custom data fields will be available for searching and reporting purposes.

\*Note\* Only users with administration access can create custom data fields, making them available on Enterprise records.

Custom data fields can be found under Integrations > Custom Data on the employee, customer, order, assignment, or contact record.

| Kelsey B<br>7534 Jonestown<br>Elmwood, MN | rahn<br>Ave ID: 4295014731<br>SSN: xxx-xx-7895 |
|-------------------------------------------|------------------------------------------------|
| 🔰 🥘 🗒 🖾 E 🦉                               | + 눈 다 ★ ⊡   Q,  +                              |
| visifile                                  | custom data                                    |
| ▶ details                                 | Willing to work                                |
| documents                                 | Grooming Rating                                |
| <ul> <li>integrations</li> </ul>          | EHC Expiration Date                            |
| applications/surveys                      |                                                |
| e-verify                                  |                                                |
| keneva results                            | Marketing Statement                            |
| lexisnexis                                | Shoe Size                                      |

### **Setting up Custom Data Fields**

1. Navigate to all options > Administration > Custom Data

|   | Administration                 |                           |                               |                      |   |
|---|--------------------------------|---------------------------|-------------------------------|----------------------|---|
|   | accruals                       | Find a prop               | erty                          |                      |   |
|   | adjustment                     | Origin Type               | Employee                      |                      | - |
| • | assessment packages attendance | Sort By                   | Property Name                 | Sort Order           |   |
|   | authorities                    | Active                    | All                           |                      |   |
|   | branch<br>business code types  | Farm A<br>Favorite An     | imal                          | Employee<br>Employee | - |
| ۲ | commission                     | Favorite Ba               | ckstreet Boy                  | Employee             |   |
|   | company                        | Favorite Ce               | real                          | Employee             |   |
|   | custom data                    | Favorite Co               | lor                           | Employee             |   |
|   | drop downs<br>employers        | Favorite M<br>FHC Expirat | ythical Creature<br>tion Date | Employee<br>Employee |   |
|   | surfrey sie                    | Field Orlen               | tation Date                   | Employee             |   |

- 2. Select the + icon in the upper right
- 3. Fill out the following information:

| 90 items availa<br>Custom Data | able                      |          |
|--------------------------------|---------------------------|----------|
| Property Name                  | An Example Custom Value   |          |
| Origin Type                    | Employee                  | Ŧ        |
| Column Type                    | String                    | Ŧ        |
| Data List Values               | 2 values                  | <b>v</b> |
| Required                       |                           |          |
| Active                         | ×                         |          |
| Hierarchy                      | System                    | Ŧ        |
| Category                       | A third employee category | Х т      |
| Entered By                     | Andrew Rosenfrisk         |          |
| Date Added                     | 7/10/2019 1:57:00 PM      |          |
| Multi-Select                   | ×                         |          |
| # Property Values              | 0                         |          |
|                                |                           |          |

• Property Name: Name of field you are adding

• **Origin Type**: Record type this field will appear on (ex. employee record)

| Origin Type      | Employee    |
|------------------|-------------|
| Column Type      | Origin Type |
| B + U + V I      | Employee    |
| Data List Values | Customer    |
| Required         | Order       |
| Active           | Assignment  |
| Hierarchy        | Contact     |
| Category         | Employer    |
|                  | Vendor      |
| Entered By       | Prospect    |
| Date Added       | WcClaim     |

- **Column Type**: How information is selected/entered for this field.
  - True/False: Check box only
  - Date: Calendar formatted field
  - Decimal: Allows numbers and decimal point only.
  - Guid: Must be unique for each record.

{ccd85bb7-4d22-4006-a618-eb3b8093f5e2}

- Integer: Allows numbers only.
- Money: Currency formatted field \$

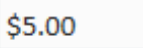

Generate Guid

▦

- String: Allows all alphanumeric characters
- Time: Time formatted field
- Optionally, add *data list values* 
  - Data list values allow you to change your custom data field into a dropdown option

| Tshirt Size             |       |
|-------------------------|-------|
| Secondary Car           | Value |
| Reliable Transportation | Small |
|                         | Med   |
|                         | Large |

- Select the arrow to the right of the data list value section to open the options
- Enter a value you would like users to be able to select and then click 'New' to add it to the list of options:

| Data List Values  | 2 values                      |     |
|-------------------|-------------------------------|-----|
| Required          | Option 1                      | ×   |
| Active            | Option 2                      | ×   |
| Hierarchy         |                               |     |
| Category          |                               |     |
| Entered By        |                               |     |
| Date Added        |                               |     |
| Multi-Select      |                               |     |
| # Property Values |                               |     |
|                   |                               |     |
|                   | Drag to reorder items in list |     |
|                   | Option 3                      | New |

- Required: Check this box to require this field be filled out
- Active: Uncheck this box to have this custom data field deactivated (no longer seen or able to use)
- **Hierarchy**: Select the hierarchy level this field applies to (Ex. Is it only for temp employees or for one specific branch?, or should this be set to System level)
- 4. Select the icon in the upper left to save your changes.

#### **Entering Custom Data on Records**

Navigate to the custom data form of any record (it will be located within the integrations section in the record's navigational tree):

Notice that the required fields are noted with a (6.) red exclamation mark. Also, following our example, the custom data field that was created earlier (7.) displays in the customer record as intended.

| Dream F<br>127 Summit<br>Little Canada<br>(651) 144-41     | Research Inc. (Primary)       Scheduled for:         Ave.       ID: 4295010024         0, MN       55109         22       + + + + + + + + + + + + + + + + + + + |
|------------------------------------------------------------|----------------------------------------------------------------------------------------------------|
| visifile                                                   | custom data                                                                                                    |
| <ul> <li>defaults<br/>documents</li> </ul>                 | 6. Credit Documentation Receiv                                                                                                    |
| ▲ integrations<br>custom data                              | Close III                                                                                                    |
| <ul> <li>invoice history</li> <li>invoice setup</li> </ul> | Alternate Customer Number 1                                                                                                    |
| <ul> <li>evaluations</li> </ul>                            | Clover Leaf                                                                                                    |
| messages<br>payment history                                | Orientation Req                                                                                                    |
| tasks                                                      | Lunch Facilities Onsite                                                                                                    |
| Search                                                     | Golf Test Score                                                                                                    |
|                                                            | 7. Orig. Contract Sig. Date 9/21/2015                                                                                                    |

#### Searching custom data fields:

From the enhanced search area (8.) select custom data (9.) from the search categories. Select the custom data field you would like to search (10.):

| ++++                                             | 🖸 🔍 🛧 🔸 🕨 tasks appointments social email                                                                       |    |
|--------------------------------------------------|----------------------------------------------------------------------------------------------------|----|
| Customer<br>ID                                   | Status     Active     RepName     All Reps     T       Include Departments     Branch     All Branches     Sear | ch |
| 8.                                               | Enhance Search Saved Searches                                                                                   |    |
| Location<br>Profile <mark>9 10.</mark><br>Orders | Custom Data Field Show in Results                                                                               |    |
| Sales and Service<br>Document<br>9. Custom Data  | +Add Value<br>Alternate Customer Number<br>Custom D: Close<br>Competitor                                        |    |
|                                                  | Credit Documentation Received                                                                                   |    |

Either enter the data you are looking for in the custom data value field (11.) or select show in results to view the data that is in the field select for each record that returns in the results:

|           |            |     | Enhance Search    | Saved Searches  |
|-----------|------------|-----|-------------------|-----------------|
| Accounts  | Receivable | ^   | •                 |                 |
| Location  |            |     |                   |                 |
| Profile   | Q          |     | Custom Data Field |                 |
| Orders    |            | 11. | Custom Data Value | Show in Results |
| Sales and | Service    |     | Like 🔻            | ×               |
| Documen   | t          |     |                   | **              |
| Custom [  | Data       |     | Add               |                 |

Both the custom data field name will be displayed along with the data which resides in that field:

|                     |                      |      |                    | Ent        | nance Sea | arch   | Saved S               | earches     |       |                |                               |    |
|---------------------|----------------------|------|--------------------|------------|-----------|--------|-----------------------|-------------|-------|----------------|-------------------------------|----|
| Your s              | earch return         | ed   | 8 results.         |            |           |        |                       |             |       |                | ⊕ ±                           | 16 |
| Drag a c            | olumn header her     | e to | group by that colu | umn.       |           |        |                       |             |       |                |                               |    |
| Custo               | Customer Name        | -    | Department Na      | Branch     | Active    | Status | Phone                 | City        | State | Custom Data Va | Custom Data Field             |    |
| 10623               | Crom Equipment       |      | Primary            | Memphis SE | ×         | A      | (651) 553-6553        | Minneapolis | MN    | No             | Credit Documentation Received |    |
| 429497              | Golden Pumpkin, C    | o    | Primary            | Memphis SE | ×         | Ρ      | 6072256252            | Eagan       | MN    | Yes            | Credit Documentation Received |    |
| 779261              | Green Thumb          |      | Primary            | Memphis SE | ×         | A      | (651) 143-2143x123    | Columbus    | ОН    | No             | Credit Documentation Received |    |
| <mark>429501</mark> | Ideal Incorporate    |      | Corporate          | Memphis SE | ×         | H      | 3123485739            | Melbourne   | FL    | Yes            | Credit Documentation Received |    |
| 429499              | Longshot Farm        |      | Primary            | Memphis SE | ×         | A      |                       | Bloomington | MN    | Yes            | Credit Documentation Received |    |
| 429497              | Midway Carpets       |      | Primary            | Memphis SE | ×         | н      | 6512563625            | Eagan       | MN    | No             | Credit Documentation Received |    |
| 429497              | . O'Brien Contractin | g    | Primary            | Memphis SE | ×         | A      | (222) 222-2222 et 104 | Minneapolis | MN    | Yes            | Credit Documentation Received |    |
| 429496              | . Red Marlin         |      | Primary            | Memphis SE | ×         | A      |                       | Eagan       | MN    | Yes            | Credit Documentation Received |    |

## **Related Articles**